## C880 M4 – システムイベントログバンドルの収 集方法

### 内容

<u>概要</u> 手順

#### 概要

この記事では、Cisco C880 M4サーバからシステムイベントログバンドルを収集する方法につい て説明します。

#### 手順

1) C880 M4 MMBブラウザのグラフィカルユーザインターフェイス(GUI)に接続します。

2) 左側のメニューの[System Event Log]をクリックし、[Download]をクリックします。

| Operation Log     Severity     Date       System Information     Firmware Information     201       System Setup     Power Control     201       Schedule     Info     201       Console Redirection Setup     Info     201       Power Management Setup     ASR Control     201       Console Redirection     Info     201       Mode     Info     201       LEDs     Info     201       Power Supply     Info     201       Yang     Info     201       Yang     Info     201                                                                                                    | te/Time<br>16-08-09<br>:28:12<br>16-08-09<br>:19:10<br>16-08-09<br>:35:32<br>16-08-09<br>:26:30<br>16-08-09<br>:26:30<br>16-08-09<br>:50:17 | Unit<br>Part Number<br>-<br>System<br>-<br>System<br>-<br>System<br>-<br>System<br>-<br>System | Source       Sys Status       Sys Status       Sys Status       Sys Status       Sys Status | <ul> <li>Event ID</li> <li>C06F04FF</li> <li>C06F02FF</li> <li>C06F04FF</li> <li>C06F02FF</li> </ul> | Description Boot Reset Boot Reset | Detai<br>Detai<br>Detai<br>Detai<br>Detai |
|----------------------------------------------------------------------------------------------------|----------------------------------------------------------------------------------------------------|------------------------------------------------------------------------------------------------|---------------------------------------------------------------------------------------------|----------------------------------------------------------------------------------------------------|-----------------------------------|-------------------------------------------|
| System Information     Selectify     Data       Firmware Information     System Setup     201       System Setup     Schedule     201       Power Control     Schedule     201       Console Redirection Setup     Power Management Setup     201       Power Management Setup     ASR Control     201       Console Redirection     163     201       Mode     EInfo     201       LEDs     Dinfo     201       Power Supply     Tinfo     201       Fans     Dinfo     201                                                                                                    | 16-08-09<br>:28:12<br>16-08-09<br>:19:10<br>16-08-09<br>:35:32<br>16-08-09<br>:26:30<br>16-08-09<br>:26:30<br>16-08-09<br>:50:17            | Part Number System System System System System System System System System                     | Sys Status Sys Status Sys Status Sys Status Sys Status Sys Status                           | - C06F04FF<br>- C06F02FF<br>- C06F04FF<br>- C06F02FF                                                 | Boot<br>Reset<br>Boot<br>Reset    | Detail Detail Detail Detail               |
| Firmware Information     201       System Setup     201       Power Control     201       Schedule     201       Console Redirection Setup     201       Power Management Setup     201       ASR Control     201       Console Redirection     201       Console Redirection     201       Mode     201       LEDs     201       Power Supply     201       Fans     201                                                                                                    | 16-08-09<br>:28:12<br>16-08-09<br>:19:10<br>16-08-09<br>:35:32<br>16-08-09<br>:26:30<br>16-08-09<br>:50:17                                  | System<br>-<br>System<br>-<br>System<br>-<br>System<br>-<br>System                             | Sys Status       Sys Status       Sys Status       Sys Status       Sys Status              | - C06F04FF<br>- C06F02FF<br>- C06F04FF<br>- C06F02FF                                                 | Boot<br>Reset<br>Boot<br>Reset    | Detal<br>Detal<br>Detal<br>Detal          |
| ystem Setup<br>(a) Setup<br>(a) SR Control<br>(b) SR Control<br>(c) SR Control<br>(c) SR                                                                                                    | 10-08-09<br>:19:10<br>16-08-09<br>:19:10<br>16-08-09<br>:26:30<br>16-08-09<br>:26:30<br>16-08-09<br>:50:17                                  | -<br>System<br>-<br>System<br>-<br>System<br>-<br>System                                       | Sys Status Sys Status Sys Status Sys Status Sys Status                                      | - C06F04FF<br>- C06F02FF<br>- C06F04FF<br>- C06F02FF                                                 | Boot<br>Reset<br>Boot<br>Reset    | Detal<br>Detal<br>Detal                   |
| ower Control     Info     201       chedule     Info     201       console Redirection Setup     Info     201       SR Control     Info     16:       console Redirection     Info     201       fode     Info     201       EDs     Info     201       ower Supply     Info     201       ans     Info     201                                                                                                    | 16-08-09<br>:19:10<br>16-08-09<br>:35:32<br>16-08-09<br>:26:30<br>16-08-09<br>:50:17                                                        | System<br>-<br>System<br>-<br>System<br>-<br>System                                            | Sys Status Sys Status Sys Status Sys Status                                                 | - C06F02FF<br>- C06F04FF<br>- C06F02FF                                                               | Reset<br>Boot<br>Reset            | Detail<br>Detail                          |
| info     201       info     17:1       info     17:1       info     201       info     16:1       info     16:1       info     11:1       info     201       info     201       info     13:1       info     201       info     201       info     13:1       info     201                                                                                                    | 19:10<br>16-08-09<br>35:32<br>16-08-09<br>:26:30<br>16-08-09<br>:50:17                                                                      | -<br>System<br>-<br>System<br>-<br>System                                                      | Sys Status Sys Status Sys Status                                                            | - C06F02FF<br>- C06F04FF<br>- C06F02FF                                                               | Reset<br>Boot<br>Reset            | Deta<br>Deta                              |
| Info     201       SR Control     201       SR Control     201       ode     201       EDs     201       ower Supply     201       insole     201       16:3     201       16:3     201       16:3     201       16:3     201       16:3     201       13:3     201       13:3     201                                                                                                    | 16-08-09<br>35:32<br>16-08-09<br>:26:30<br>16-08-09<br>:50:17                                                                               | System<br>-<br>System<br>-<br>System                                                           | Sys Status Sys Status Sys Status                                                            | - C06F04FF<br>- C06F02FF                                                                             | Boot<br>Reset                     | Deta                                      |
| Wer Management Setup     Info     201       SR Control     Info     16:3       onsole Redirection     Info     201       ode     Info     201       IDS     Info     201       wer Supply     Info     201       ns     Info     201       Info     201     16:3       Info     201     11:1       Info     201     13:3                                                                                                    | 16-08-09<br>16-08-09<br>16-08-09<br>16-08-09<br>16-08-09<br>150:17                                                                          | -<br>System<br>-<br>System                                                                     | Sys.Status                                                                                  | - C06F04FF<br>- C06F02FF                                                                             | Boot<br>Reset                     | Deta                                      |
| Info 201<br>Info 201<br>Info 201<br>16:3<br>Info 201<br>16:3<br>Info 201<br>13:3<br>Info 201<br>13:3<br>Info 201<br>13:3<br>Info 201<br>16:3<br>Info 201<br>16:3<br>Info 201<br>16:3<br>Info 201<br>16:3<br>Info 201<br>16:3<br>Info 201<br>16:3<br>Info 201<br>Info 201 | 16-08-09<br>:26:30<br>16-08-09<br>:50:17                                                                                                    | System<br>-<br>System                                                                          | Sys Status                                                                                  | C06F02FF                                                                                             | Reset                             | Deta                                      |
| Info         Info         Info         Info           iDs         Info         201         16:3           wer Supply         Info         201         13:3           ns         Info         201         13:3                                                                                                    | 26:30<br>16-08-09<br>:50:17                                                                                                    | -<br>System                                                                                    | See Status                                                                                  | C06F02FF                                                                                             | Reset                             | Deta                                      |
| IDs<br>wer Supply<br>ns<br>Info<br>201<br>13::<br>201<br>13::<br>201                                                                                                    | 16-08-09<br>:50:17                                                                                                    | System                                                                                         | See Statue                                                                                  |                                                                                                    |                                   | _                                         |
| wer Supply 201<br>ns 201<br>13:3<br>7 Info 201                                                                                                    | :50:17                                                                                                    | strengt                                                                                        |                                                                                             |                                                                                                    |                                   |                                           |
| ns (Jinfo 201                                                                                                    |                                                                                                    |                                                                                                | 222.238882                                                                                  | C06F04FF                                                                                             | Boot                              | Deta                                      |
| Junto 201                                                                                                    | 2016-08-09                                                                                                    | System                                                                                         | Sue Statue                                                                                  | C06F02FF                                                                                             | Reset                             |                                           |
| mperature 13:4                                                                                                    | 41:12                                                                                                    | ajanan                                                                                         | 12 Januar                                                                                   |                                                                                                    |                                   | Deta                                      |
| 201                                                                                                    | 16.09.00                                                                                                    | System                                                                                         | See Statue                                                                                  |                                                                                                    |                                   | _                                         |
| U 201<br>13:2                                                                                                    | 20:48                                                                                                    | oysiem .                                                                                       | 222.25002                                                                                   | C06F04FF                                                                                             | Boot                              | Deta                                      |
| L 201                                                                                                    | 16.08.00                                                                                                    | System                                                                                         | See Statue                                                                                  |                                                                                                    | Reset                             | _                                         |
| MB Info 13:                                                                                                    | 13:10:44                                                                                                    | a parent                                                                                       | 212 21002                                                                                   | C06F02FF                                                                                             |                                   | Deta                                      |
| sk Enclosure 201                                                                                                    | 2016-08-09<br>13:09:58                                                                                                    | System                                                                                         | PSII Redundancy                                                                             |                                                                                                    | Fully Redundant                   | _                                         |
| 201<br>13:0                                                                                                    |                                                                                                    | System                                                                                         | Lac Realitable                                                                              | 090B00FF                                                                                             |                                   | Deta                                      |
| 201                                                                                                    | 16.08.09                                                                                                    | System                                                                                         | Svs Status                                                                                  | C06F01FF                                                                                             | Power On In Progress              |                                           |
| 2 Info 13:0                                                                                                    | :09:57                                                                                                    | -                                                                                              | 412.030002                                                                                  |                                                                                                    |                                   | Deta                                      |
| 201                                                                                                    | 2016-07-12                                                                                                    | SB#0                                                                                           | Mezzanine#1                                                                                 |                                                                                                    |                                   |                                           |

3)ファームウェアがログを収集して圧縮すると、経過表示バーが表示されます。

System Event Log (Collect)

1%

4)完了すると、システムイベントログのバンドルにリンクが提供されます。ファイル名の形式は *sel\_YYYYYMMDDHHMMSS.tgzです*。

# System Event Log (Collect)

Please download the data collected clicking the following. Wed, 14 Sep 2016 00:10:30